## **Proshop Tee Times - How to Rain Checks**

## To issue a rain check

• Right click on a players entry on the teesheet, then click on issue rain check. The tee time and cart types and amount will appear in the raincheck window.

| Tee Time    | 18 Hole Regular  | <br>e10.00  |         |
|-------------|------------------|-------------|---------|
|             |                  | <br>\$10.00 | Prorate |
| Cart        | 18 hole 1/2 cart | <br>\$11.00 |         |
| Player Name | Snider, Jay      |             |         |
| Expires     | 6/14/2017        |             |         |
| Redeemed    |                  |             |         |
| Notes       |                  |             |         |
|             |                  |             |         |
|             |                  |             |         |

- Click on PRORATE button and enter the number of holes played and number of holes paid for.
- Click OK and a rain check receipt will print.

## To redeem a rain check

- 1. Create a sale for a greens fee and/or cart as normal.
- 2. After entering the greens fee and / or cart, click on the blue APPLY RAIN CHECK button in the bottom right corner.
- 3. Enter the rain check number that printed on the original rain check receipt. If the customer does not have their rain check receipt.
- 4. A line will be added to the sale with a negative cost equaling the value of the rain check.
- 5. If the rain check does not cover the cost of todays round, then the customer will need to pay the difference.
- 6. If the raincheck has already been redeemed or has expired, the system will give you a message.
- 7. Complete the sale as normal

## To view rain check history

- 1. Click on the SALES button
- 2. Click on RAIN CHECKS
- 3. You can click on the Contact column to sort by contact name.

Updated 3/16/17